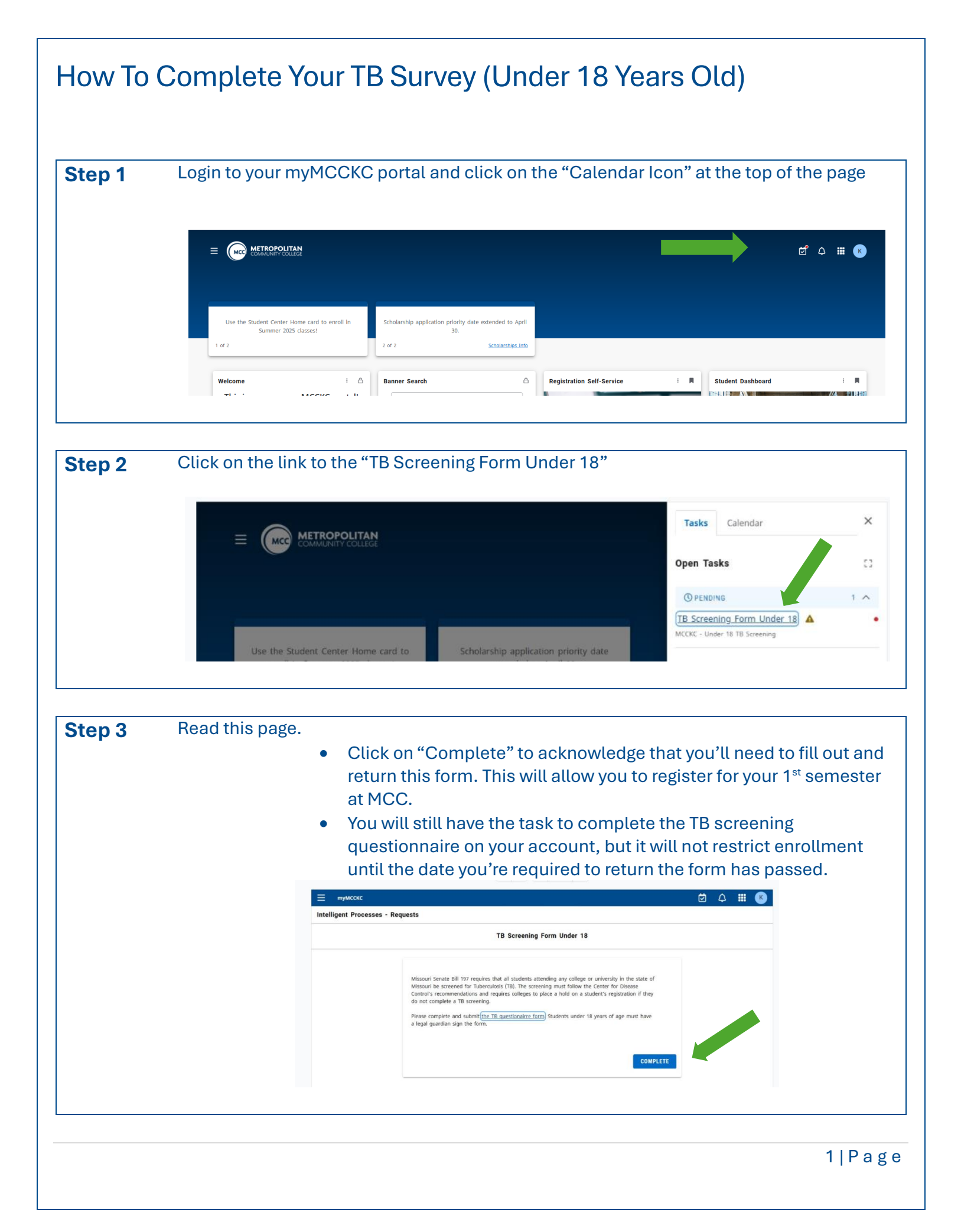

|        | Veu'll receive a fallour up areail with the aubient "TD Sereening Farm Deguined" it will                                                                                                 |
|--------|----------------------------------------------------------------------------------------------------|
| Step 4 | <ul> <li>You'll receive a follow-up email with the subject "TB Screening Form Required" it will include:</li> <li>The TB Screening Questionnaire</li> <li>Completion deadline</li> </ul> |
| Step 5 | Complete the form, have your parent/guardian sign the form and return it to MCC.                                                                                                    |
| Step 6 | You will receive another email if there are additional steps you need to complete after we receive and review your form.                                                                 |
|        |                                                                                                    |
|        |                                                                                                    |
|        |                                                                                                    |
|        |                                                                                                    |
|        |                                                                                                    |
|        |                                                                                                    |
|        |                                                                                                    |
|        |                                                                                                    |